#### App Download:

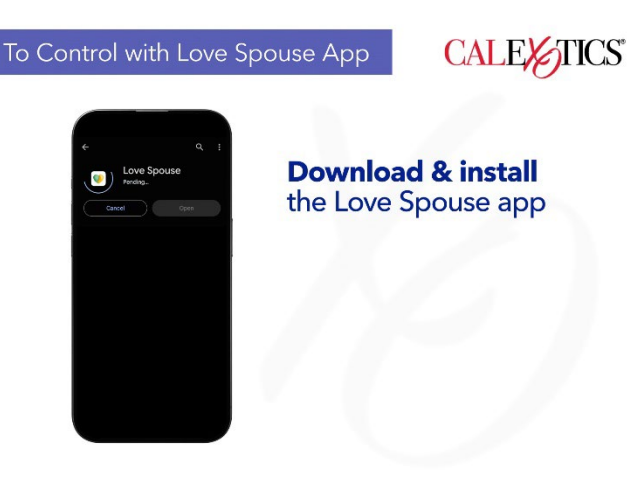

Search for Love Spouse in the App Store or Google Play. Download and install.

### **Register and Log In:**

|                         | <                             |                       |
|-------------------------|-------------------------------|-----------------------|
| Login                   | Register                      | New user              |
| account                 | account                       | registration required |
| please input your email | picase input your email       | registration required |
| password                | password                      |                       |
| to input your password  | to input your perseend        |                       |
| forget password         | Confern Password              |                       |
| LOG IN                  | Re-enter your passward 😽      | r                     |
|                         | Moved inclusion and according |                       |
| NEW USER REGISTRATION   | REGISTER                      |                       |
| solo mode               |                               |                       |
| 6                       |                               |                       |

Tap the Love Spouse icon to enter the App. A new user registration is required on your first login.

Tap New User Registration and complete the registration with your email address. Accept the user agreement and privacy policy located at the bottom of the screen.

After registration, enter the account and password to log into the App.

### **Device (product) Binding:**

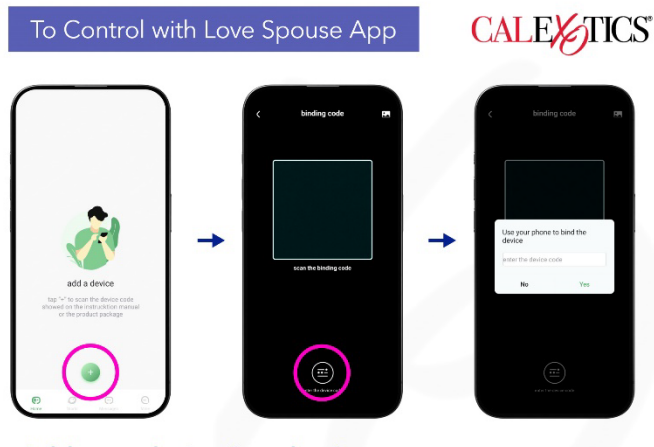

Add your device (product) Enter your device code, which can be found in the pamphlet in your product packaging

You will need to bind the device after logging in for the first time.

With the phone connected to the internet and your Bluetooth turned on, open the App and tap the "+" button. Tap the Enter Device Code and type in your device code. The device code can be found in the pamphlet in your product packaging. Tap Routine/Regular Control to start using the device.

Long press the device icon to delete the device and modify the device name.

Note: The Bluetooth of the mobile device must be turned on to control the device. If the Bluetooth is not turned on at this time, a prompt will appear. You must turn the Bluetooth on before you can control the device.

#### **Controlling Your Device (product):**

Press and hold the power button on the device for 3 seconds to activate; an LED light will indicate the device is activated. Repeat this step to deactivate the device.

Using the Love Spouse App, choose from the different modes on the top left menu:

| Classic Mo                                   | de                      |
|----------------------------------------------|-------------------------|
| Tap the icor<br>through 9 fu<br>of vibration | ns to cycle<br>unctions |

*Classic mode*: Tap any icon to choose between the 9 functions of vibration. The device will vibrate to the corresponding mode. At the same time, the icon on the App will flash. Tap this icon again to stop the vibration mode and enter the standby state. The App icon will also stop flashing.

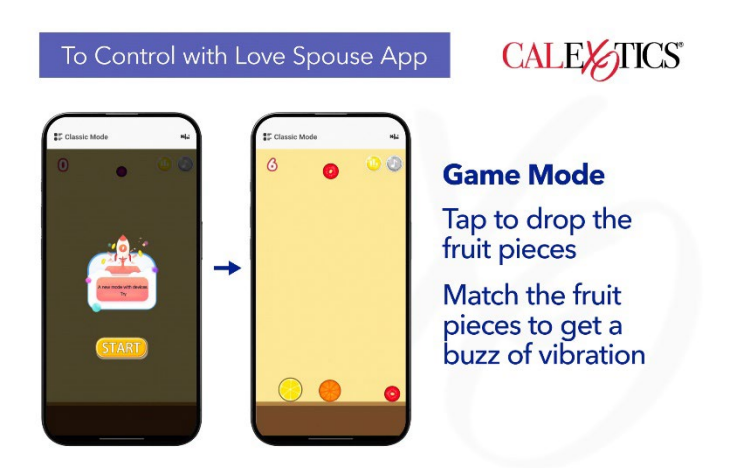

*Game mode*: Tap Game Mode to enter Game Mode. Tap start to begin the game. Tap any area on your mobile device to drop the fruit pieces. Match the fruit pieces to achieve vibration. The larger the fruit pieces, the higher the vibration intensity.

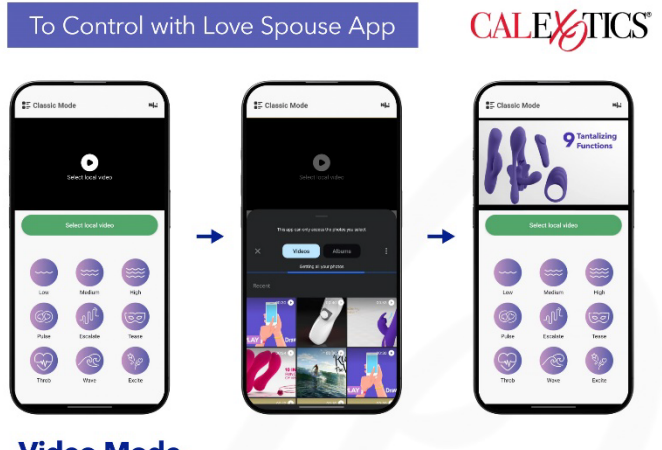

### Video Mode

Tap Select Local Video to choose a video from your mobile device

Explore the 9 functions of vibration while your video plays

*Video mode*: Tap Video Mode to enter Video Mode. Tap Select Local Video to choose a video from your mobile device. Explore the 9 functions of vibration while your video plays.

Music mode: Tap Music Mode to enter Music Mode.

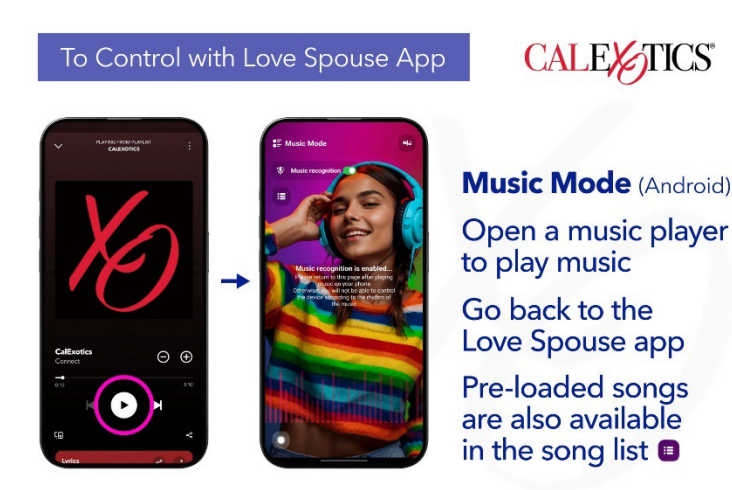

Android: Open a music player on your mobile device to start/stop the music (turn music recognition on to use this feature) The device will vibrate along with the music. Pre-loaded songs are also available in the song list.

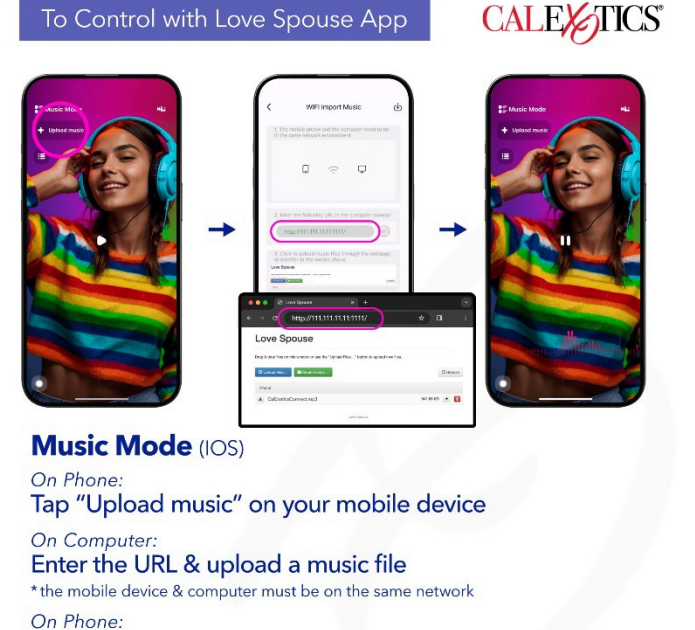

Tap the back button & tap play

All music, including pre-loaded songs are available in the song list 🔳

IOS: Tap Upload Music on your mobile device. Using your computer, enter the URL listed in the computer browser. Click Upload Files and select a music file. On your mobile device, tap the back button and then tap the play button to play the music. The device will vibrate along with the music. All music, including pre-loaded songs are available in the song list. \*The mobile device and computer must be on the same network

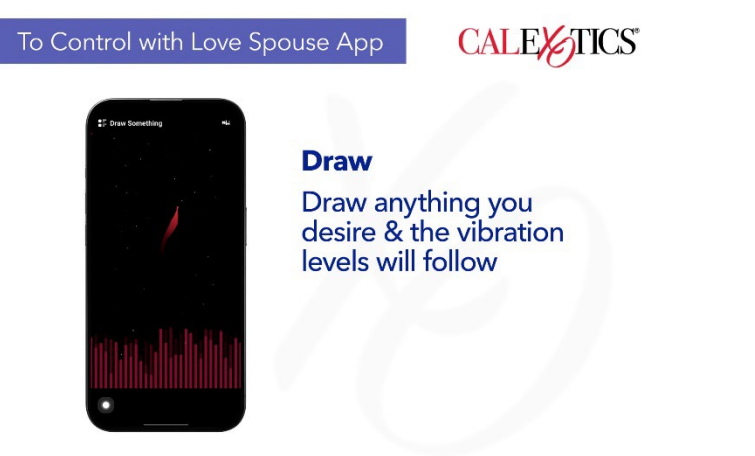

*Draw something*: Tap Draw Something to enter Draw Something. Draw anything you desire, and the vibration levels will follow according to the levels listed on the App.

| o Control with Love S | pouse App                             | CALE    |
|-----------------------|---------------------------------------|---------|
| State us              | <b>Shake</b><br>Shake to<br>vibration | control |

*Shake*: Tap Shake Mode to enter Shake Mode. Shake the mobile device, and the vibration frequency and rhythm will correspond with the shaking of the phone.

Interactive mode: Tap the Interactive Mode or slide the operation interface of the App to enter Interactive Mode.

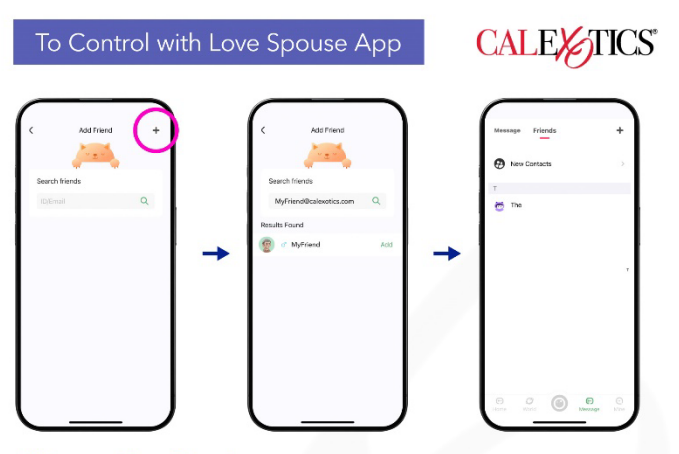

**Interactive Mode** 

Tap the "+" to search for friends. You can search by personal ID or email

Tap Add to send a friend request

Tap the Message button and Tap Friends to see your friends. Tap New Contacts to view friend requests

Add Friends: Tap the "Add Friend Using ID" to search for friends. You can search by personal ID or email. Once you enter the information, tap the magnifying glass icon to search. After the search results are displayed, tap Add to send a friend request.

Recipient of the friend request: Tap the Message button to enter the message center. Tap Friends, then New Contacts to view friend requests. Tap the user's name to accept or decline the friend request.

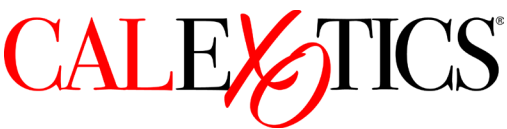

Sender of the friend request: Tap the Message button to enter the message center. Tap Friends to see users who have accepted your friend request. Here you can send messages, delete, blacklist, or report friends.

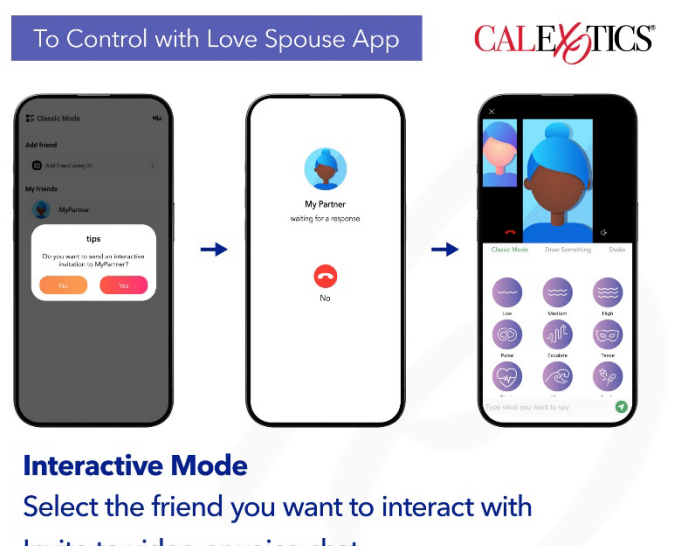

Invite to video or voice chat

Play with Classic Mode, Draw Something or Shake

Go back to the homepage and Tap My Device. Tap the Interactive Mode to enter Interactive Mode. Select the friend you want to interact with. After the interactive connection is successful, you can send an invitation to video or voice chat. The other party must agree to open the video or voice function before the friends can interact. Once the interaction begins, friends can choose between Classic Mode, Draw Something or Shake.

**<u>Record feature</u>**: Using the Love Spouse App, choose from Classic Mode, Music Mode, Draw Something or Shake.

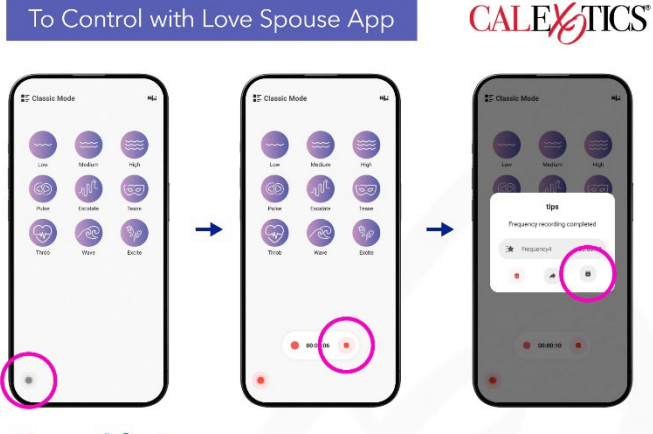

#### **Record feature**

Tap the record icon to start recording your vibration frequency

To stop recording, tap the stop button

Give your file a name to save

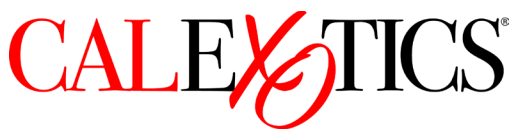

Tap the record icon in the lower left corner to start recording your vibration frequency. Explore the different vibration patterns. To stop recording your vibration frequency, tap the stop button. Discard your recorded vibration frequency by tapping the discard button. To save your recorded vibration frequency, give your file a name and tap save.

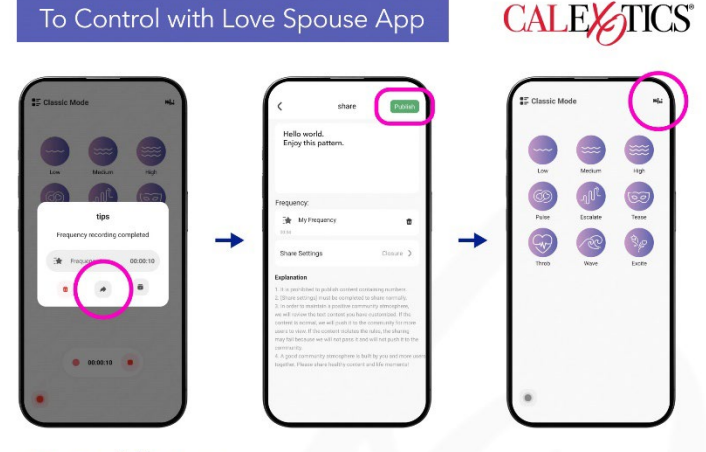

### **Record feature**

Share your recorded vibration frequency with the World by tapping share •

Add a message for the World to see

Use the recorded vibration frequency at any time by tapping the icon in the top right corner

To share your recorded vibration frequency, give your file a name and tap share. Add a message for the World to see and tap Publish/Release. Use the recorded vibration frequency at any time by tapping the icon in the top right corner.

#### Coins:

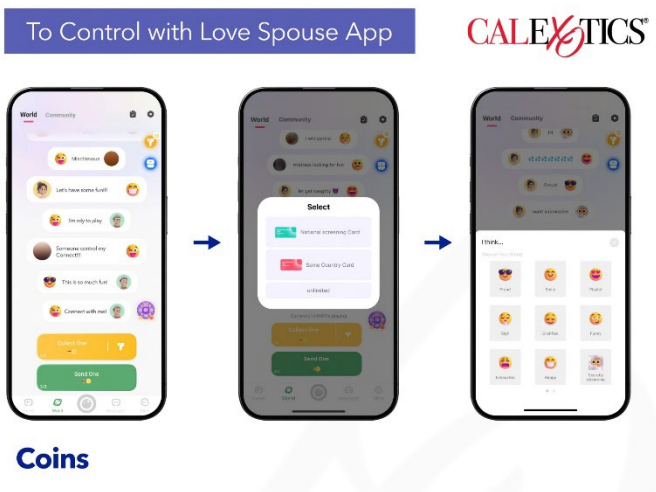

### Collect one:

Collect messages from users in the World. You can filter the messages you collect by choosing between the 3 options

#### Send one:

Choose your mood and share a message with the World. Any users can respond to your message and start a private chat with you.

#### Using coins:

Collect one: Collect messages from users in the World. You can filter the messages you collect by choosing between:

National Screening Card/Country Filter Card: After selecting the country, users can only receive messages from users in the selected country.

Same Country Card: Users can only receive messages from users in their own country.

Unlimited: Users can receive messages from users in any country.

Send one: Choose your mood and share a message with the World. Any users can respond to your message and start a private chat with you.

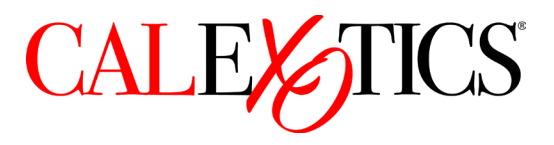

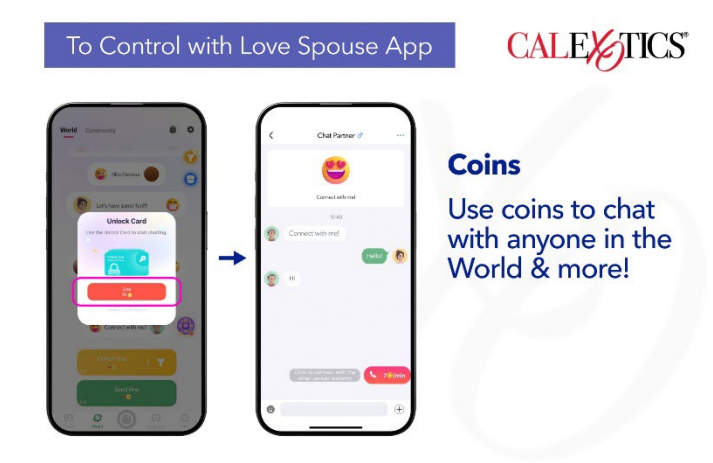

Private chat/Unlock Card: Use coins to unlock a chat with anyone in the World. \*Unlocking a chat with a coin grants unlimited access to the conversation, starting from the first message, with no time or message limits.

#### How to get coins:

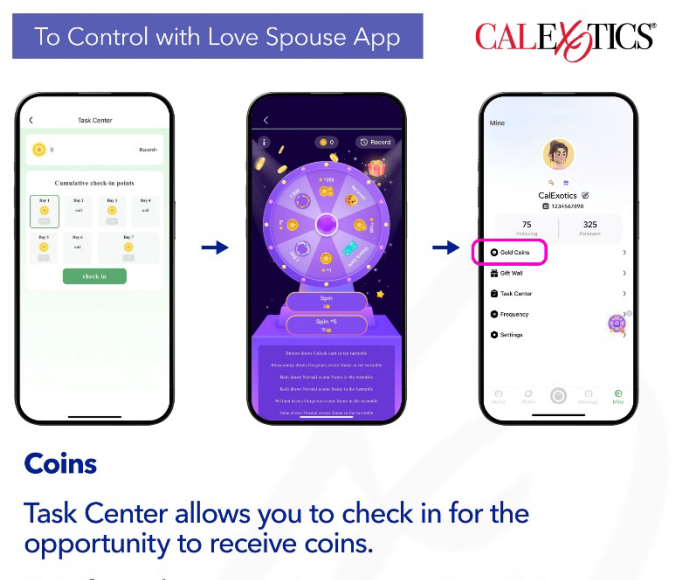

Spin for a chance to win various prizes. Coins are required to spin

Recharge coins for a fee to add coins to your account

\*Coins cannot be exchanged or cashed in for monetary value

Task Center allows you to check in for the opportunity to receive coins.

Roulette Draw allows you to spin for a chance to win various prizes. Coins are required to spin.

Recharge coins for a fee to add coins to your account.

\*Coins cannot be exchanged or cashed in for monetary value.

#### Controlling Your Device (product) Without the App:

Press and hold the power button for 3 seconds to activate; LED light will indicate the toy is activated.

Press the button to activate vibrations.

Press the button repeatedly until the desired function is reached.

To turn the product off, press and hold the power button for 3 seconds.

The Love Spouse app is constantly updated. Visit the Operation Guide on the Love Spouse app for the most up to date information.